# FAQs and TROUBLESHOOTING

# Registration is ONLY allowed from within the United States and Canada

Due to increased security measures access to Hayden's Registration Site is only allowed from within the United ٠ States and Canada. Members trying to access Hayden's Registration Site from outside of this area will receive an "Access Denied" error.

# **Class Availability**

Availability of a class can be viewed for each class The

Once registration for a class opens,

- Unavailable is displayed when an activity registration has not opened yet.
  - Available
    - will be displayed
  - 🕨 Waitlist
- Once a class is full, will appear. You can register for the waitlist at no charge and will be notified via email if/when a spot becomes available to you.

# **Filtering for Classes**

- You can filter classes by Type, Category, Day of the Week, the Month it Begins, Age, and Availability
- For example, if you are looking for Level Swim classes that are still available, you can select Type: Aquatics, Age: any selection between 5-18 and Show Sections with Available Spots: Yes and click **Search** at the bottom of the page
  - This will pull up ALL of the classes that meet this criteria and are still available to register to for.

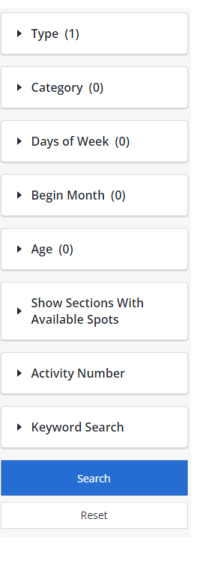

### Wish List

- Prior to registration starting, a Wish List can be created on Hayden's Registration Site.
- Item Details Once you find a specific class that you would like to register for, click
  - Add to Wishlist On this page, click
- When it is time to register, your Wish List can be found under the "My Account" drop down
- Items from the Wish List can be quickly added to the cart once registration is open.

### Accommodations

- For any accommodation requests (age, physical or medical) please direct inquiries to .
  - o Berta Sinclair, <u>bsinclair@jwhayden.org</u> for Recreation Activities
    - Billy Gore, bgore@jwhayden.org for Ice Facility Activities 0

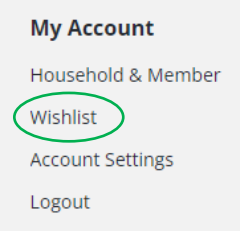

## Pass Required

#### Rules

You have not satisfied any of the following Allowances.

#### Pass Required

At least 1 current membership per family member from this pass code list: Hayden Youth (Hayden Youth Membership), Youth (Non Resident - Recreation Centre ONLY) (Youth (Non-Resident -Recreation Centre ONLY)), valid through 02/12/2024. Membership not matched.

- If you receive an error message titled <u>Pass Required</u> it means the membership must be renewed in order to register for the activity. You can do this by:
  - o Click here to renew your membership or purchase a new one!
  - Returning to the previous page and clicking the **Click here to renew your membership or purchase a new one!**
  - Or by clicking on the menu at the top of the page, under search, click on Renew/New Memberships
- Membership must be active throughout the duration of the activity.
  - For example, if registering for a Dance class that runs until May 26<sup>th</sup> the participants membership must be active until that time. If the membership expires on March 16<sup>th</sup>, they must renew the membership to register.

Memberships will not overlap; the newly purchased membership will begin the day after the expiring one even if purchased months in advance.

### Failure to Make Payment/Checkout

- Common problems while checking out are related to using **AUTOFILL**. If after entering all of your payment information with autofill and attempting to check out you are unsuccessful, try again by **MANUALLY** entering your information.
- It is also recommended to use Google Chrome for all transactions with Hayden's Registration Site